How to create an Accela Citizen Access (ACA) Portal Account, Mendocino County Cannabis Department

| Creating an Accela Citizen Access (ACA) Account                                                                                    |                                                    |  |
|----------------------------------------------------------------------------------------------------|----------------------------------------------------|--|
| 1. Navigate to <a href="https://aca-prod.accela.com/MENDOCINO/Default.aspx">https://aca-prod.accela.com/MENDOCINO/Default.aspx</a> |                                                    |  |
| 2. Select "CREATE AN ACCOUNT" to create                                                                                            | your account.                                      |  |
|                                                                                                    |                                                    |  |
| Sign In                                                                                                    |                                                    |  |
|                                                                                                    |                                                    |  |
|                                                                                                    |                                                    |  |
| USER NAME OR E-MAIL: *                                                                                                    |                                                    |  |
|                                                                                                    |                                                    |  |
|                                                                                                    |                                                    |  |
|                                                                                                    |                                                    |  |
| PASSWORD: *                                                                                                    |                                                    |  |
|                                                                                                    |                                                    |  |
|                                                                                                    |                                                    |  |
| Fondat Pasewand?                                                                                                    |                                                    |  |
| To gur assword:                                                                                                    |                                                    |  |
|                                                                                                    | Sign In                                            |  |
|                                                                                                    |                                                    |  |
|                                                                                                    |                                                    |  |
| Remember me on this device                                                                                                    |                                                    |  |
|                                                                                                    |                                                    |  |
|                                                                                                    | Not Registered?                                    |  |
|                                                                                                    |                                                    |  |
| CH                                                                                                    | IEATE AN ACCOUNT                                   |  |
|                                                                                                    |                                                    |  |
| 3. Under "Login Information" create                                                                                                | Login Information                                  |  |
| a username, add your e-mail                                                                                                    |                                                    |  |
| address*, and create a password,                                                                                                   | STEP 1 OF 2: ACCOUNT DETAILS                       |  |
| select a security question, and                                                                                                    |                                                    |  |
| answer, read and acknowledge                                                                                                    | * Required Fields                                  |  |
| the Terms of Service, select "I'm                                                                                                  | USER NAME: *                                       |  |
| not a robot" and click                                                                                                    | YourName                                           |  |
| CONTINUE                                                                                                    | E-MAIL ADDRESS: *                                  |  |
| *The email address you enter                                                                                                    | email_to@email.com                                 |  |
|                                                                                                    |                                                    |  |
|                                                                                                    | PASSWORD: *                                        |  |
| here must be the same email                                                                                                    |                                                    |  |
|                                                                                                    | TYPE PASSWORD AGAIN: *                             |  |
| Address you used in your                                                                                                    | •••••                                              |  |
|                                                                                                    | ENTER SECURITY QUESTION: *                         |  |
| Permit                                                                                                    | What was your favorite food as a child?            |  |
|                                                                                                    |                                                    |  |
|                                                                                                    | Spaghetti                                          |  |
|                                                                                                    |                                                    |  |
|                                                                                                    | I have read, understand, and agree to the Terms of |  |
|                                                                                                    |                                                    |  |
|                                                                                                    |                                                    |  |
|                                                                                                    | V I'm not a robot                                  |  |
|                                                                                                    | Privacy - Terma                                    |  |
|                                                                                                    | CONTINUE                                           |  |
|                                                                                                    |                                                    |  |

| 4. In the Select Contact Type (Step 2<br>of 2 Contact Details) select                                                            | In the Select Contact Type (Step 2<br>of 2 Contact Details) select     | Select Contact Type                          |
|----------------------------------------------------------------------------------------------------|------------------------------------------------------------------------|----------------------------------------------|
|                                                                                                    | "Individual."                                                          | STEP 2 OF 2: CONTACT DETAILS                 |
|                                                                                                    |                                                                        | Individual                                   |
|                                                                                                    | Additional fields will pop up, continue to the next step:              | Organization                                 |
| 5.                                                                                                    | Add your first and last name and primary and secondary phone           | *Required Fields                             |
| number (these can be the same<br>number), and e-mail address (the<br>same as your login email). Name<br>of Business is optional. | FIRST: *<br>Your                                                       |                                              |
|                                                                                                    | LAST: *<br>Name                                                        |                                              |
|                                                                                                    | NAME OF BUSINESS:                                                      |                                              |
|                                                                                                    | PRIMARY PHONE: * (777) 777-7771                                        |                                              |
|                                                                                                    | <b>SECONDARY PHONE: *</b><br>(777) 777-7771                            |                                              |
|                                                                                                    | E-MAIL: *<br>email_to@email.com                                        |                                              |
| 6.                                                                                                    | Select "Mailing" as address type,<br>add your address and street name, | ADDRESS                                      |
|                                                                                                    | City name, State name, and Zip code.                                   | ADDRESS TYPE: * X V<br>Mailing               |
|                                                                                                    | Review and verify all your information you have entered in             | ADDRESS LINE 1: <b>*</b><br>501 Low Gap Road |
| Sections 5 (Contact Information)<br>and 6 (Address Information) is<br>correct and click                                          | ADDRESS LINE 2:                                                        |                                              |
|                                                                                                    | ADDRESS LINE 3:                                                        |                                              |
|                                                                                                    | сттү: <b>*</b><br>Ukiah                                                |                                              |
|                                                                                                    | STATE: *<br>California                                                 |                                              |
|                                                                                                    | <b>ZIP CODE: *</b><br>95482                                            |                                              |
|                                                                                                    | + Add Address                                                          |                                              |
|                                                                                                    | Submit                                                                 |                                              |

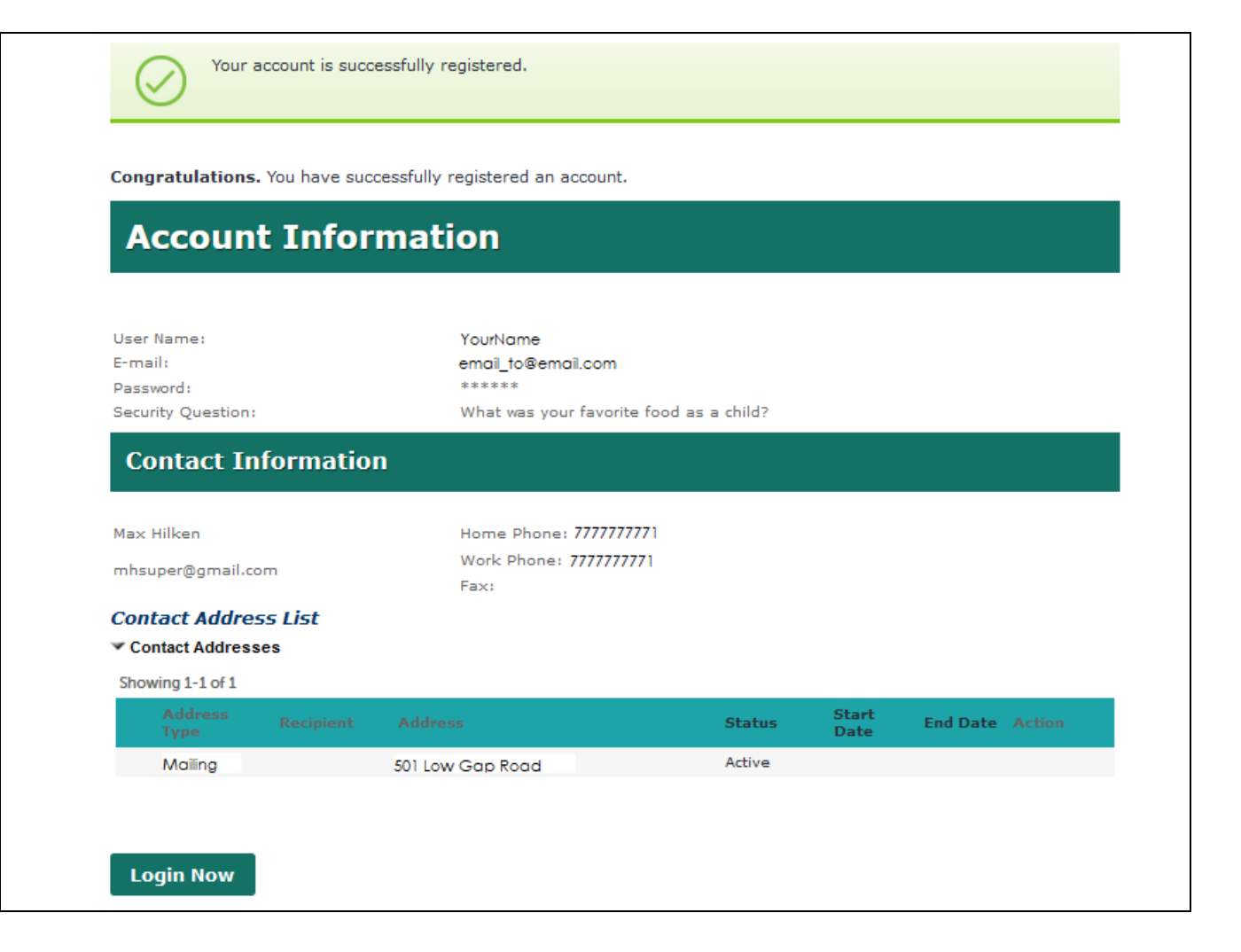